国事業「デジタル活用支援推進事業」標準教材を元に愛知県が編集

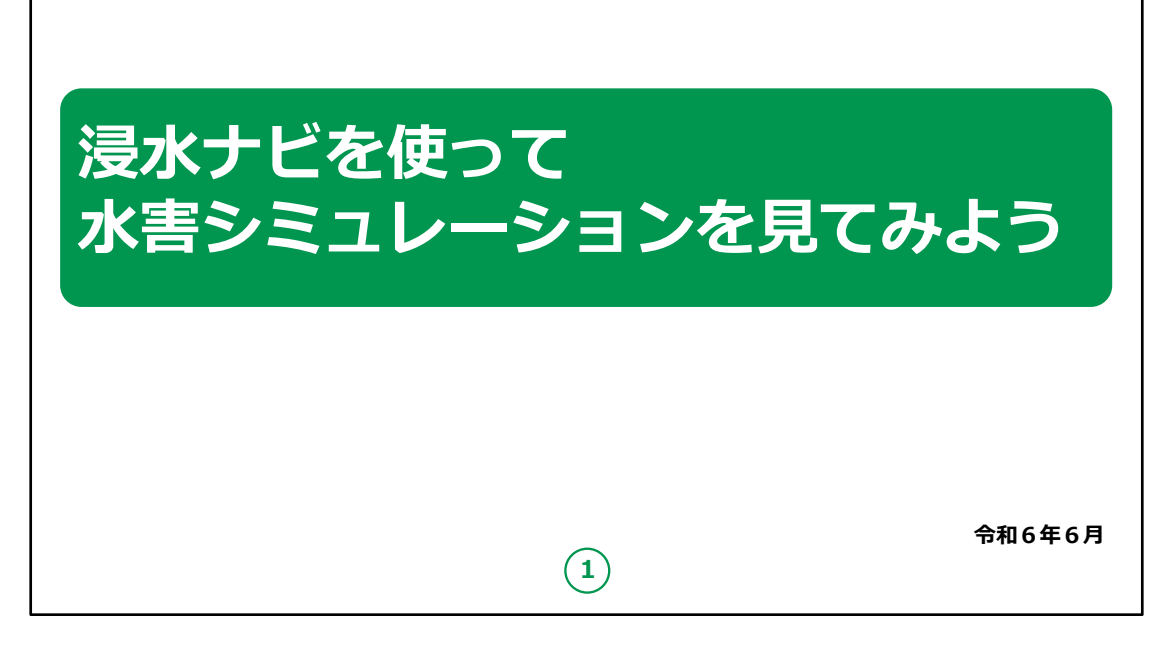

みなさん、こんにちは。

これから浸水ナビの使い方についてご説明いたします。

どうぞよろしくお願いいたします。

【補足説明】

講師の皆様は、講座を行うにあたり、次の点を注意してください。

受講者の皆様から、浸水ナビの詳細等について、教材での 説明にない内容についての質問を受けた場合は、 自身の理解で回答せずに、この教材で紹介しているURLを ご案内ください。

| 目次 | <b>1. 浸水ナビを知りましよう</b><br>A.浸水ナビとは?・・・・・・・・・・・・・・・・・・・・・・・・・・・・・・・・・・・・            |
|----|-----------------------------------------------------------------------------------|
|    | 2. 浸水ナビの準備をしましよう         A.浸水ナビを検索しましょう・・・・・・・・・・・・・・・・・・・・・・・・・・・・・・・・・・・        |
|    | 3. 浸水シミュレーションを活用しましよう         A.浸水シミュレーションの条件・・・・・・・・・・・・・・・・・・・・・・・・・・・・・・・・・・・・ |
|    | 2<br>2                                                                            |

この講座は、浸水ナビについて学ぶ講座です。

第1章では、浸水ナビとはなにかについて学びます。

第2章では、浸水ナビの準備の仕方を学びます。

第3章では、浸水ナビの活用方法についてご説明いたします。

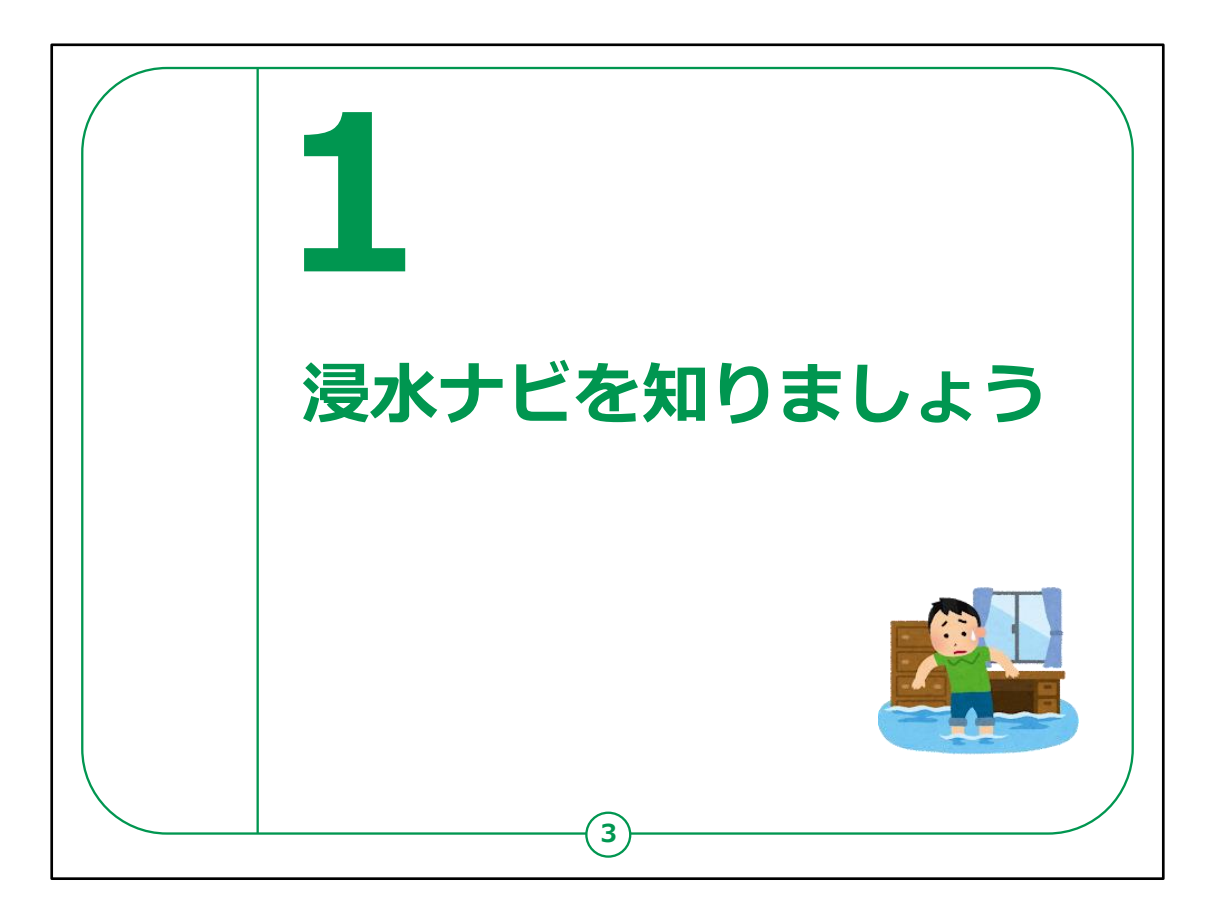

## ここでは、浸水ナビの概要についてご説明いたします。

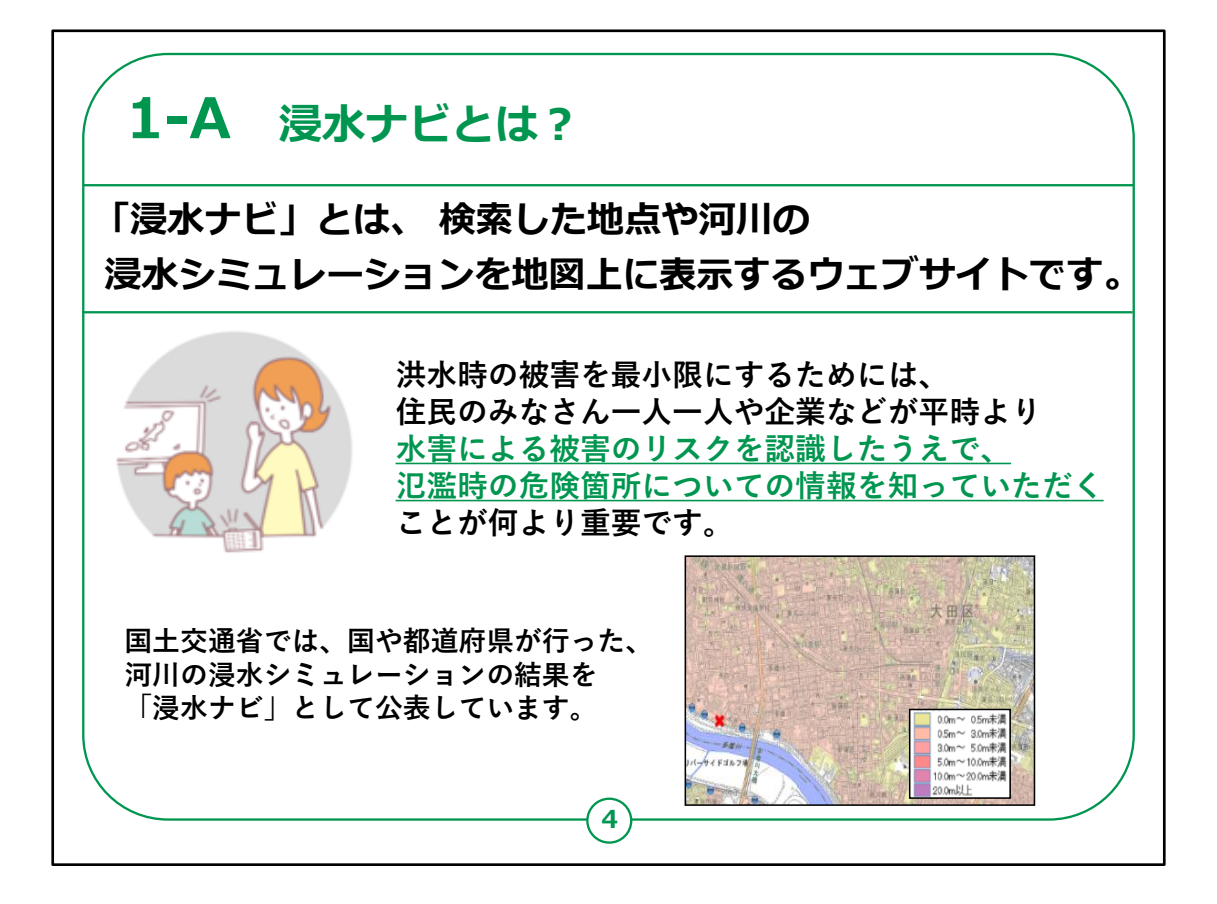

「浸水ナビ」とは、浸水のシミュレーションを地図上に表示する ウェブサイトです。

洪水時の被害を最小限にするためには、住民のみなさん一 人一人や企業などが平時より水害による被害のリスクを認識 したうえで、

氾濫時の危険個所についての情報を知っていただくことが何より重要です。

国土交通省では、 国や都道府県が行った,河川の浸水シミュレーションの結果 を「浸水ナビ」として公表しています。

【補足説明】

講師の皆さまは、浸水ナビの利用によって、 受講者の皆さまに自分の住んでいる地域にどのような浸水被 害が想定されるのか認識を深めていただき、 水防活動や避難行動等に活用して欲しい旨をお伝えください。

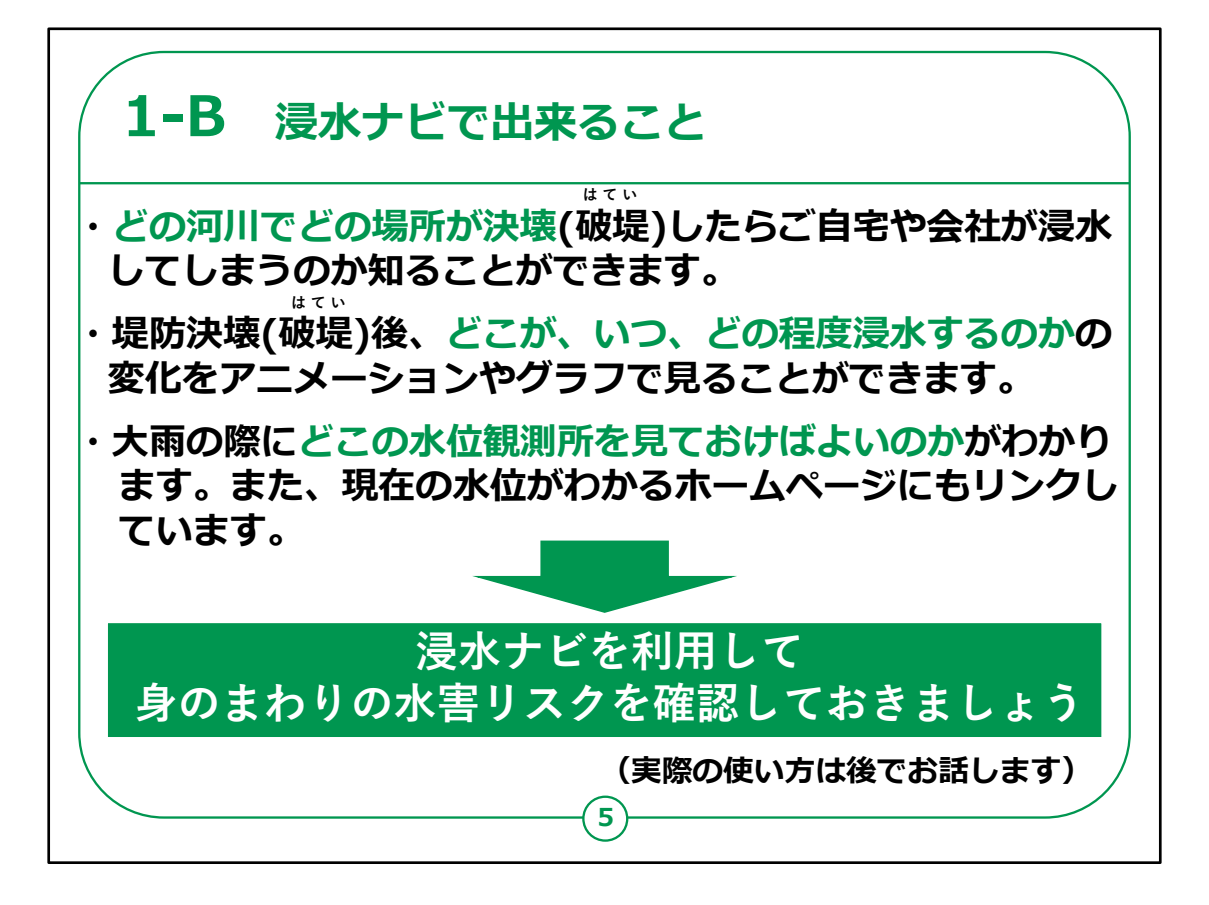

浸水ナビでできることについてご説明いたします。

浸水ナビからわかることは3つあります。

1つ目はどの河川でどの場所が決壊(破堤)したらご自宅や会社が浸水してしまうのか知ることができます。

2つ目は堤防決壊(破堤)後、どこが、いつ、どの程度浸水するのかの変化をアニメーションやグラフで見ることができます。

3つ目は大雨の際にどこの水位観測所を見ておけばよいのか がわかります。また、現在の水位がわかるホームページにもリン クしています。

それぞれどのように使うことが出来るかは、後でお話します。

浸水ナビを利用して、皆さんの身のまわりの水害のリスクを確

## 認しておきましょう。

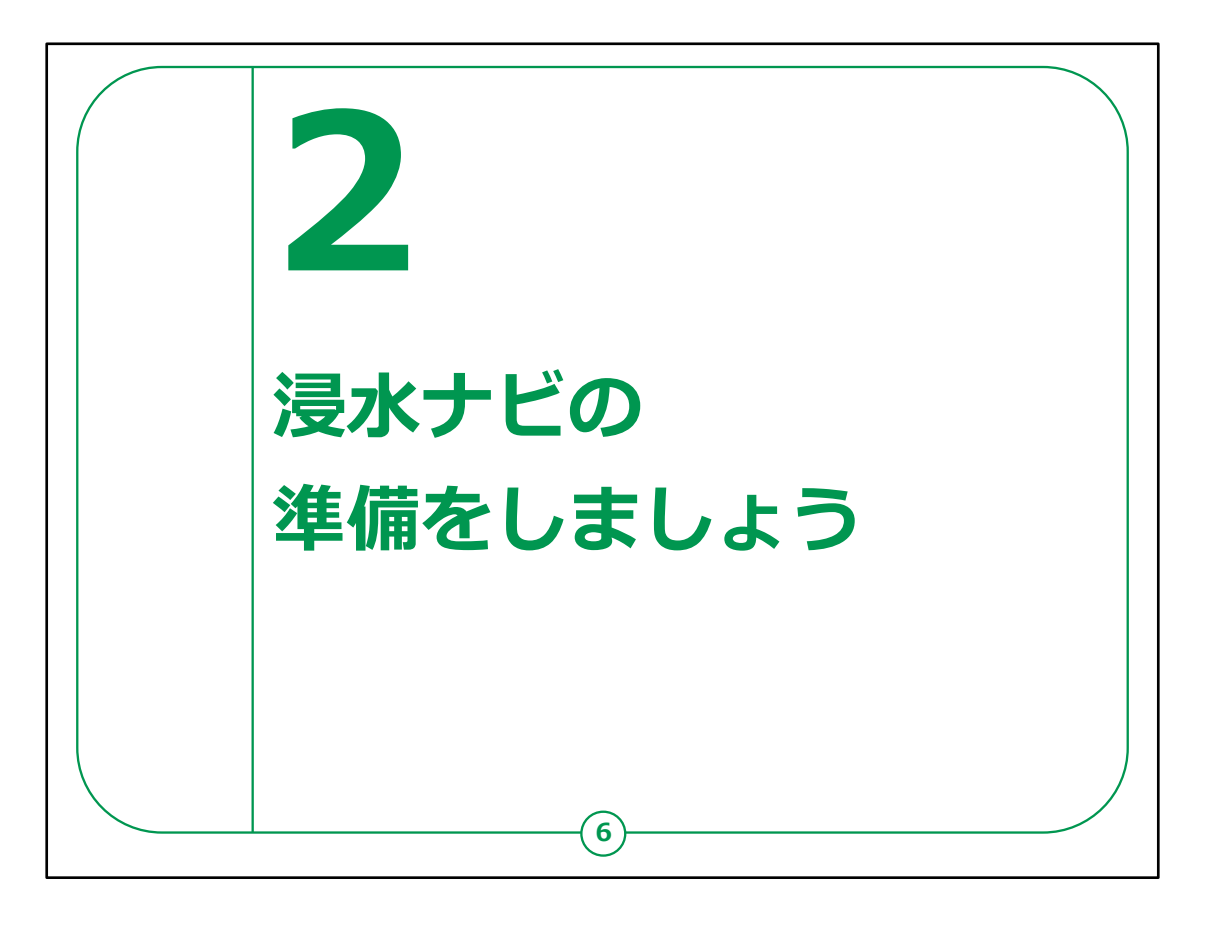

ここでは、浸水ナビを利用する準備についてご説明いたしま す。

| 2-A 浸水ナビ<br>Androidの切                             | を検索しましよう                                                                                                    | 5                                                                   |
|---------------------------------------------------|----------------------------------------------------------------------------------------------------|---------------------------------------------------------------------|
| 浸水デビのリイトを行<br>① Chrome(クロー<br>ム)「 <b>(</b> ) 」を押す | ▶ ※ しま 9 。<br>● 検索用の枠を押す<br>(赤枠内)                                                                                                    | 3 「浸水ナビ」 と入力する                                                      |
|                                                   | 1340<br>注意ではなりまたはりまプアドレスを<br>使産語句またはりまプアドレスを<br>・<br>「<br>Facateday Vurillate Anazon tas. Weigerin Eth<br>「<br>TOP-7592A 活用反照<br>・<br>Discover-372 |                                                                     |
|                                                   |                                                                                                    | のをがにはで、やとも、<br>から。にはでは です な<br>う あ か ご の<br>・ た、な は ・<br>の記 ま や ら ー |

浸水ナビを利用するために検索から始めましょう。

最初にAndroidスマートフォンをお持ちの方の操作方法です。

①ホーム画面の「Chrome」を押します。

②「検索用の枠」を押します。

③「浸水ナビ」と入力します。

| 画面右下の<br>「 <mark>→</mark> 」を              | Dボタン<br>を押す       | 5 検索結果の中から<br>見たい項目を押す                                         | 6 浸水ナビを表え                                                                                                    |
|-------------------------------------------|-------------------|----------------------------------------------------------------|----------------------------------------------------------------------------------------------------|
| 17:15 🗵                                   | o ≢14: #85%       | 17:15 🗊 🕹 🌵 al: \$85%                                          | 6 s 🗉 💀 💀 🕫                                                                                                    |
| G 浸水ナビ                                    | ۲                 |                                                                | 🛆 😇 suiboumap.gsi.go.jp + 🖂 🗄                                                                                                    |
| Q、 漫水ナビ                                   |                   | = Google                                                       | BITSON BIRGETE AND AND A CONTRACTOR                                                                                                    |
| Q、 淡水ナビ 使い方                               | ĸ                 | ○ 漫水ナビ ↓ ③                                                     | (第114日)<br>(第114日)<br>(1114日)<br>(1114日)<br>(114 |
| Q、 浸水ナビ api                               | х                 | <u>すべて</u> 南像 ニュース 動画 地図 ショッピング 書用                             |                                                                                                    |
| Q、 浸水ナビ 標高                                | R                 | → trops / rubborneo gatge jp<br>浸水ナビ                           | and a state of the state of the                                                                                                    |
| Q、 漫水ナビダウンロード                             | 7                 | 「没水ナビ」は、どの河川のどこの地点が決壊(値)(切)したら、自<br>宅や会社などが淡水するのかがわかるウェブサイトです。 |                                                                                                    |
| Q、 浸水ナビ 埼玉県                               | 7                 | 浸水                                                             |                                                                                                    |
|                                           |                   | 地点別浸水シミュレーション検索                                                |                                                                                                    |
| のをがにはで、や                                  | 2 5 Y             | よくあるご質問(FAQ)                                                   |                                                                                                    |
| から。にはでは「                                  | ですな               | 想定破堤点を知る<操作方法                                                  | (後をシミュレーション)と強調する                                                                                                    |
| 5 あ か <b>さ</b>                            | <sup>‡</sup> (त्र | シミュレーションの条件                                                    | BORRATO HAD                                                                                                    |
|                                           | t                 | 両面印刷用                                                          | 2.2 W = 2.2                                                                                                    |
|                                           |                   | 関連する質問:                                                        |                                                                                                    |
|                                           |                   | 浸水ナビはいつから公開されますか? 🗸 🗸                                          | Bastellowgy, No.                                                                                                    |
| <b>あ</b> る1 <sup>10</sup> わ <sup>10</sup> | . →               | 浸水ハザードマップとは何ですか?                                               | IEI1、Edge、Firefox、Google Chrome、iPhone及びAndroidのスマー<br>トフォンに標準構築されているブラウザ。                                                                                                    |
| <b>v</b> •                                | -                 | < 0 II                                                         |                                                                                                    |

④画面右下の「水色の右矢印」を押します。

⑤検索結果の中から見たい項目を押します。

⑥浸水ナビが表示されます。

|                                                                                                    | を検索しましよう<br><sup>3</sup>                                                                                                    | 5                                              |
|----------------------------------------------------------------------------------------------------|----------------------------------------------------------------------------------------------------|------------------------------------------------|
| していたいでは、<br>していたいでは、<br>していたいでいでいたいでいでいでいでいたいでいでいでいでいたいでいでいでいでいたいでいでいでいでいたいでいでいでいでいでいでいでいでいでいでいでいでいでいでいでいでいでいでいでいで | <ul> <li>へ示 0 6 9 。</li> <li>2 検索用の枠を押す<br/>(赤枠内)</li> </ul>                                                                         | <mark>3</mark> 「浸水ナビ」<br>と入力                   |
|                                                                                                    | $\begin{array}{ c c }\hline 1715 \\\hline \hline \\ \hline \\ \hline \\ \hline \\ \hline \\ \hline \\ \hline \\ \hline \\ \hline \\$ | 12:19                                          |
|                                                                                                    |                                                                                                    | → あ か さ 3<br>5 た な は ≈<br>ABC ま や ら<br>■ ☆ わ?! |

次にiPhoneをお持ちの方の操作方法です。

①ホーム画面より「Safari」を押します。

②「検索用の枠」を押します。

③「浸水ナビ」と入力します。

| iPhone              | の場合                                                                                                    |                                                                                                    |
|---------------------|----------------------------------------------------------------------------------------------------|----------------------------------------------------------------------------------------------------|
| 画面右下のボタ<br>「開く」を押す  | ン  ら 検索結果の中から 見たい項目を押す                                                                                                    |                                                                                                    |
| 17:19 🕈 🖿           | 17:19 0 🕈 🖛                                                                                                    | <b>6</b> 17:19                                                                                                    |
| 検索 キャンセル            | ≡ Google ¤?<>                                                                                                    | ・ ・ ・ ・ ・ ・ ・ ・ ・ ・ ・ ・ ・ ・ ・ ・ ・ ・ ・                                                                                                    |
| Google 検索<br>Q 浸水ナビ | Q 浸水ナビ ③                                                                                                    |                                                                                                    |
| Q、浸水ナビ使い方 ④         | すべて 画像 ニュース 動画 地図 ショッピング                                                                                                    | 8 + 51<br>10 - 10 - 10 - 10 - 10 - 10 - 10 - 10 -                                                                                                    |
| Q 浸水ナピapi ®         | Why the second part of the second part of the |                                                                                                    |
| Q、 浸水ナビ 標高 ③        | 反ハナビー<br>「現決ナビ」は、どの河川のどこの地点が決壊(領)した<br>ら、日本や会社などが現決するのかがわかるウェブサイトで<br>す。                                                                                                    | 建築ジェムレーションを使用する<br>・・・・・・・・・・・・・・・・・・・・・・・・・・・・・・・・・・・・                                                                                                    |
|                     | 浸水                                                                                                    |                                                                                                    |
|                     | 地点別浸水シミュレーション検索…                                                                                                    | 00000000000000000000000000000000000000                                                                                                    |
| Been A. O.          | よくあるご質問(FAQ)                                                                                                    | SUBJECT STREET, STREET, STREET |
| XXX7C, 20           | 想定破堤点を知る<操作方法                                                                                                    | (BALLE) (BALLE)                                                                                                    |
|                     | シミュレーションの条件                                                                                                    | biological and approximately and the second second seco    |
|                     | 両面印刷用                                                                                                    |                                                                                                    |
|                     | 関連する質問:                                                                                                    | 1991年1日の日本の日本の日本の日本の日本の日本の日本の日本の日本の日本の日本の日本の日本                                                                                                    |
| ABC & P 5           |                                                                                                    |                                                                                                    |
|                     | ★あ 音Q浸水ナビ 豊                                                                                                    | adő ≅ suiboumap.gsi.go.jp Č                                                                                                    |
| æ                   |                                                                                                    |                                                                                                    |

④画面右下の青色の「開く」を押します。

⑤検索結果の中から見たい項目を押します。

⑥浸水ナビが表示されます。

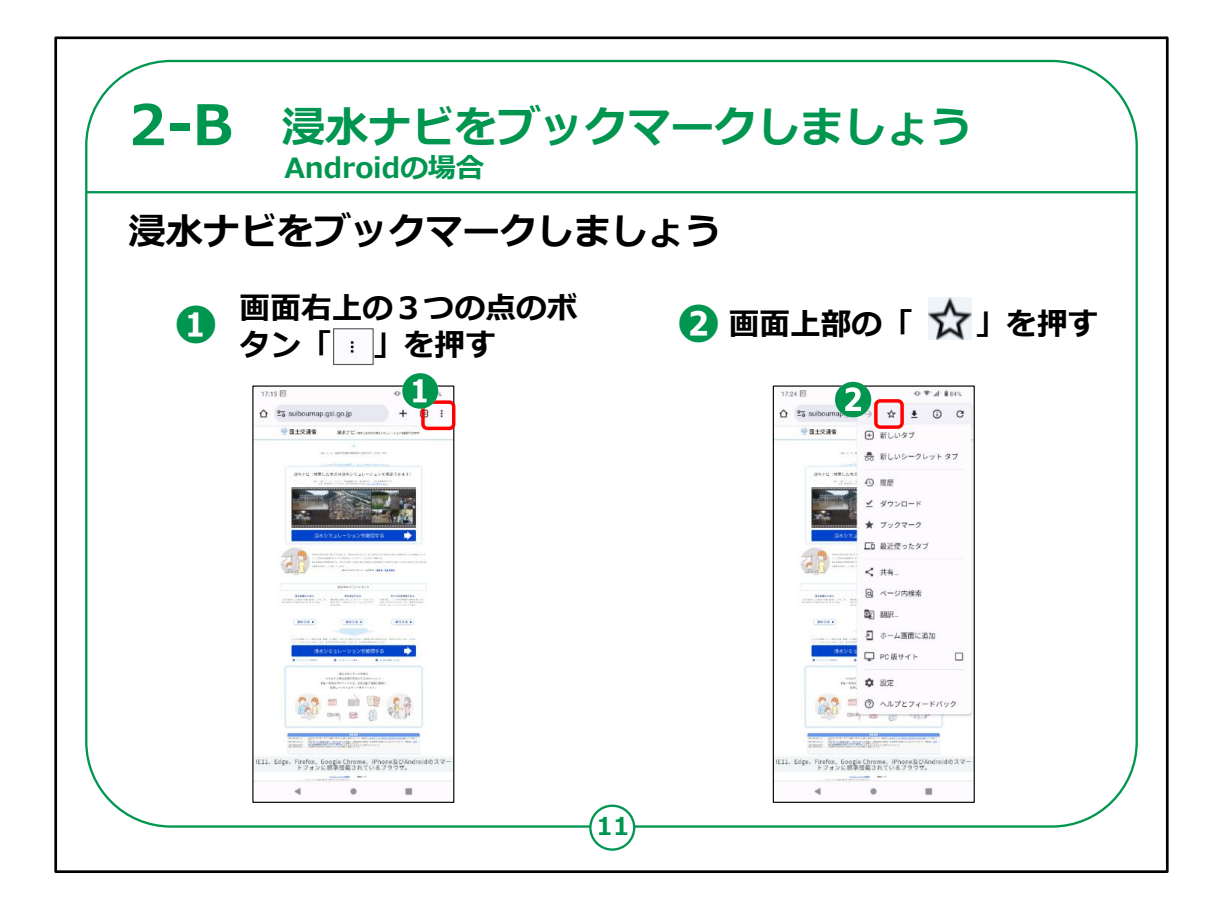

続いて、ブックマークの仕方について説明します。

ブックマークとはよく閲覧するページを登録し、簡単に表示でき るよう保存しておく機能です。

まずは、Androidスマートフォンをお持ちの方の操作方法です。

①浸水ナビの表示画面で、画面右上の3つの点を押します。

②画面上部の星形のボタンを押します。

これでブックマークは完了です。

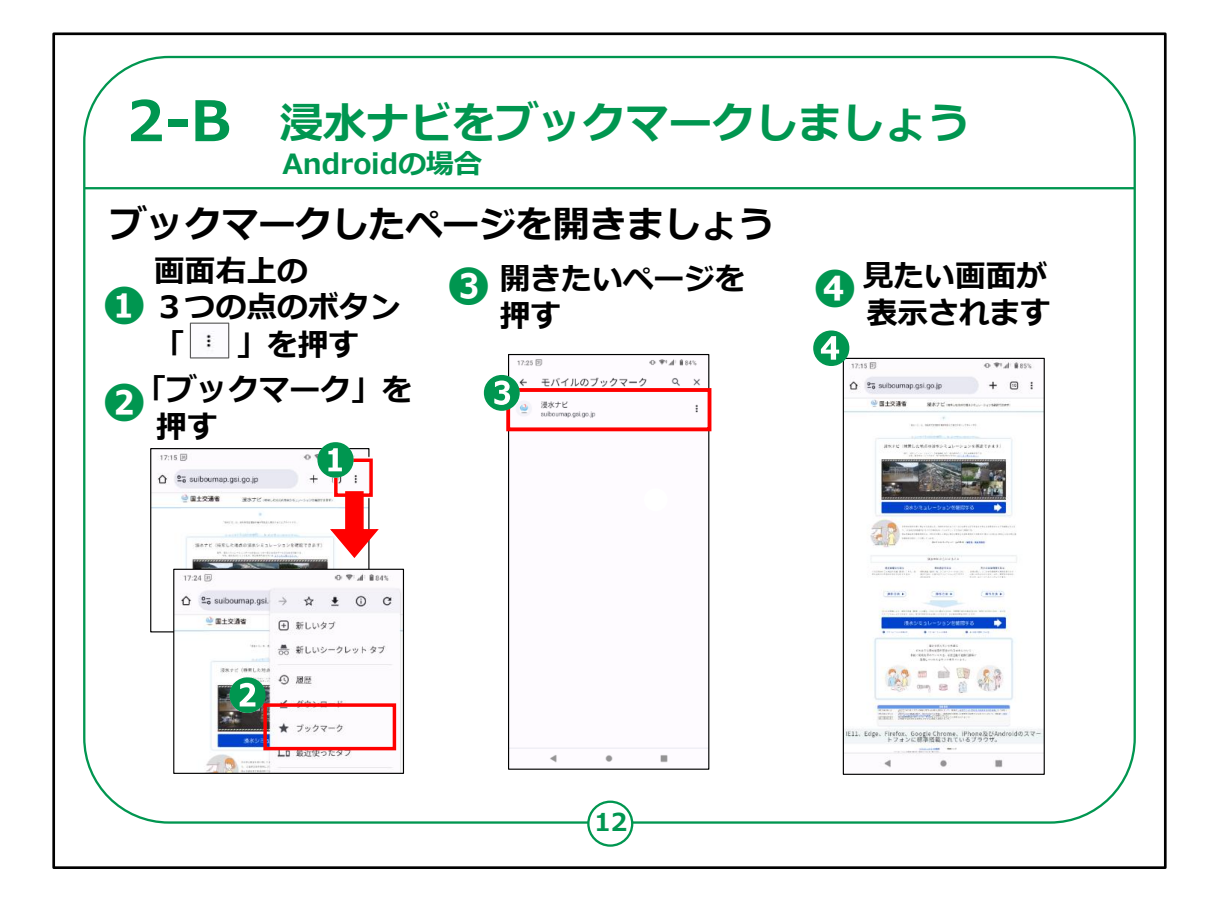

Androidで保存したページをブックマークから開く方法を説明 します。

①画面右上の3つの点を押します。

②「ブックマーク」を押します。

③開きたいページを押します。

④見たい画面が表示されます。

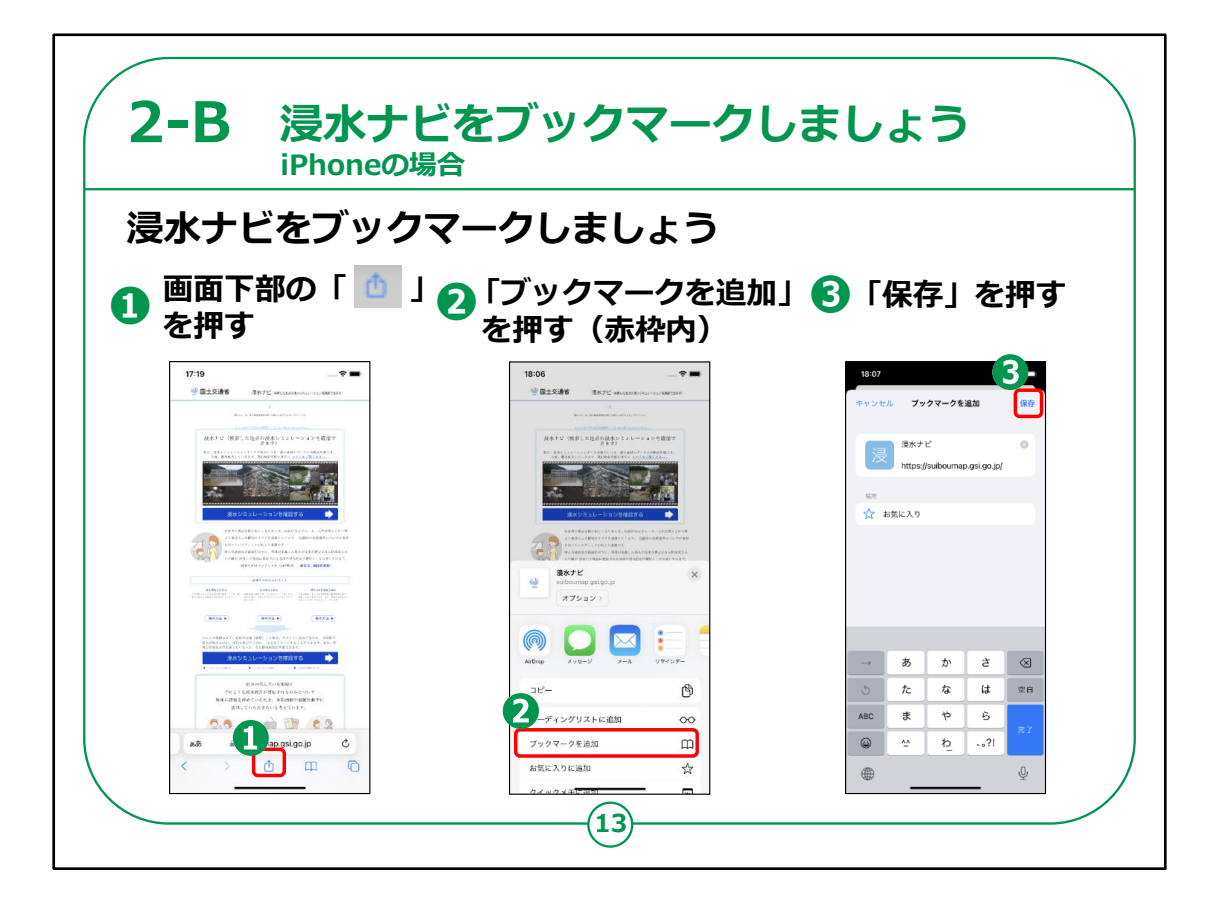

続いて、iPhoneでのブックマークの仕方をご説明いたします。 ①画面下部の赤枠で囲ってあるマークを押します。 ②赤枠で囲ってある「ブックマークを追加」を押します。 ③「保存」を押します。

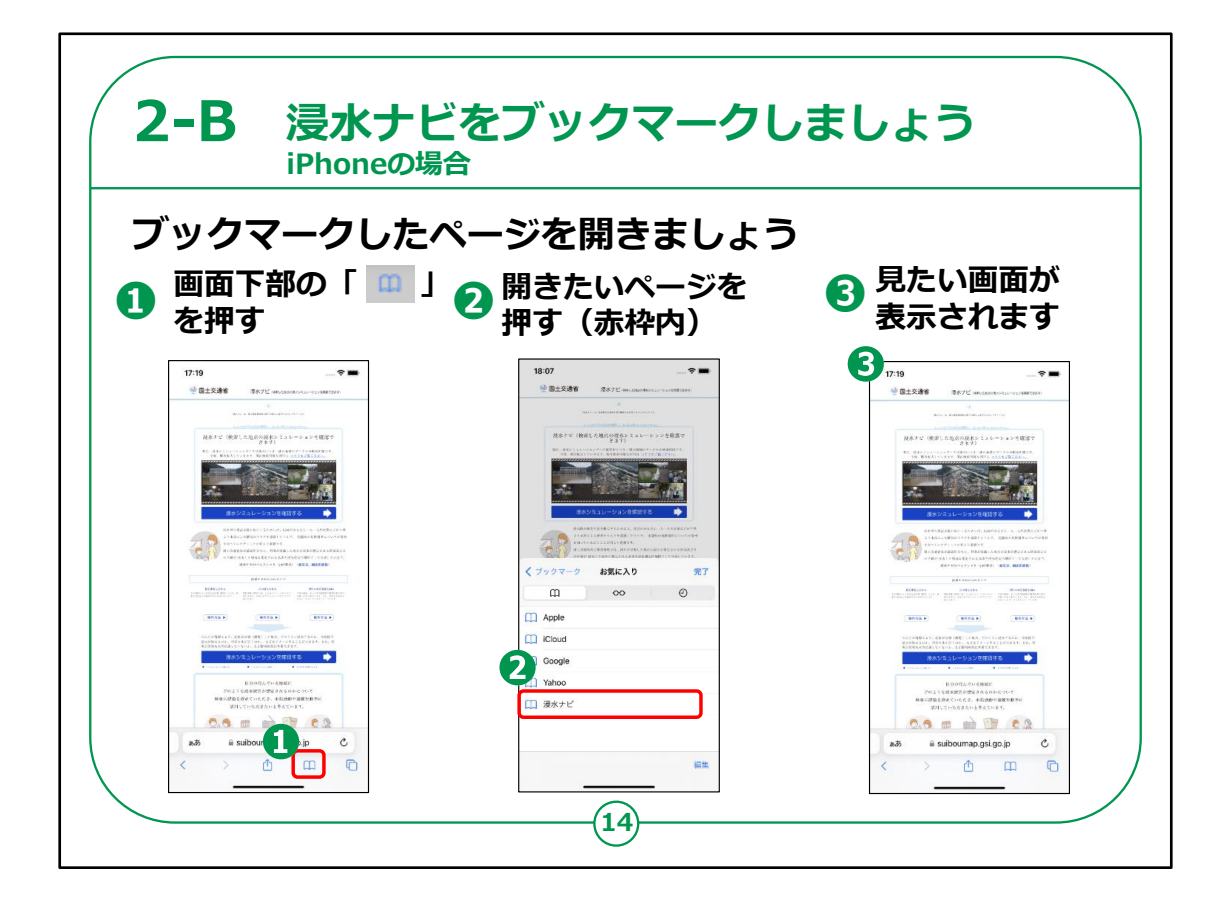

次に、iPhoneで保存したページをブックマークから開く方法についてご説明いたします。

①画面下部の赤枠で囲ってある本のマークを押します。

②赤枠で囲ってある開きたいページを押します。

③見たい画面が表示されます。

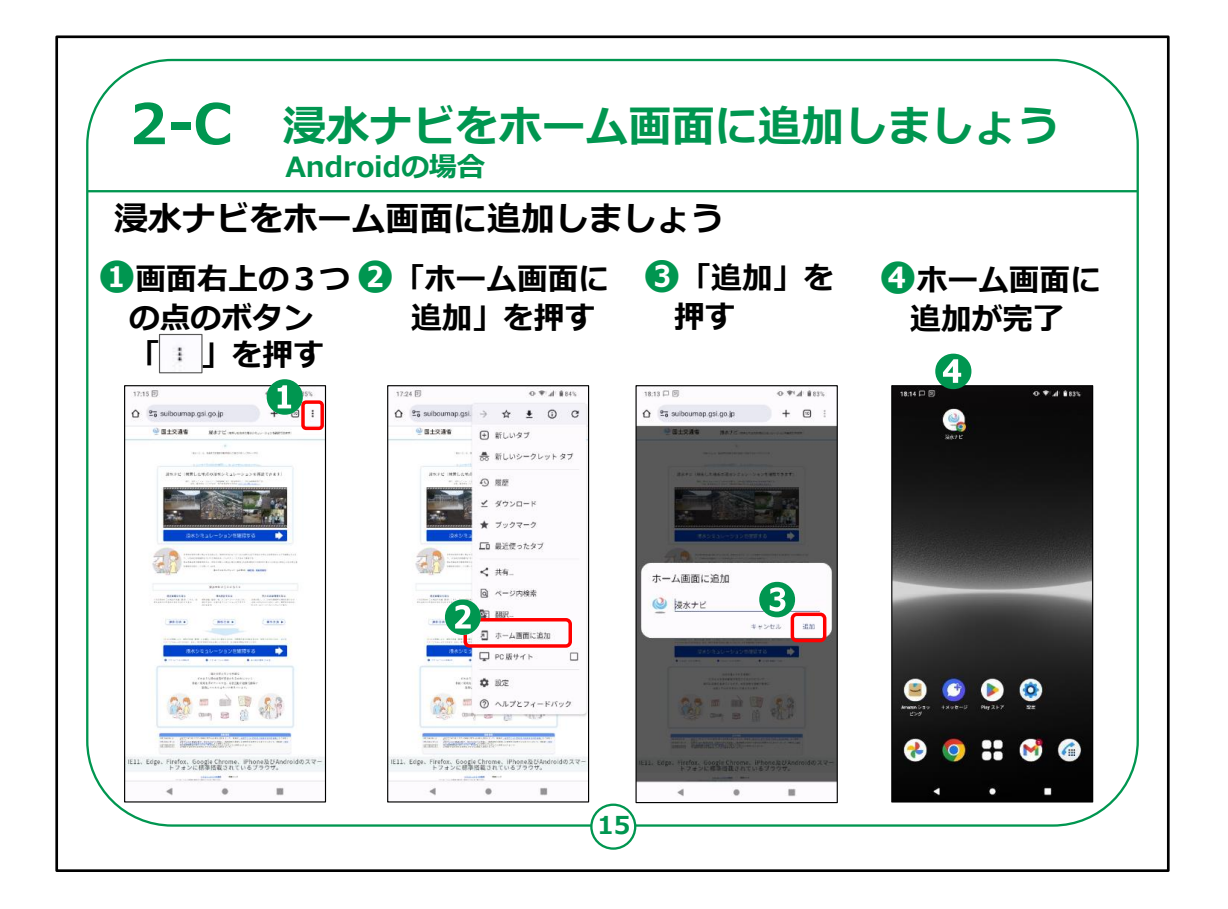

次に、Androidでホーム画面に追加する方法です。

ホーム画面に追加しておくとすぐに開く事が出来て、便利になります。

- ①画面右上の3つの点を押します。
- ②「ホーム画面に追加」を押します。
- ③「追加」を押します。

④ホーム画面に追加が完了しました。

| iPhon<br>浸水ナビをホーム | eの場合<br>ム画面に追加しま                              | しょう                                                                                                    |                  |
|-------------------|-----------------------------------------------|----------------------------------------------------------------------------------------------------|------------------|
| ❶画面下部の   ●<br>「   | 「ホーム画面に<br>追加」を押す                             | <b>⑤</b> 「追加」を<br>押す                                                                                                    | ④ホーム画面に<br>追加が完了 |
|                   | 1500     ・・・・・・・・・・・・・・・・・・・・・・・・・・・・・・・・・・・・ | 136     •       +>>th     ★       ★     ★       ★     ★       ★     ★       ★     ★       ★     ★       ★     ★       ★     ★       ★     ★       ★     ★       ★     ★       ★     ★       ★     ★       ★     ★       ★     ★       ★     ★       ★     ★       ★     ★       ★     ★       ★     ★       ★     ★       ★     ★       ★     ★       ★     ★       ★     ★       ★     ★       ★     ★       ★     ★       ★     ★       ★     ★       ★     ★       ★     ★       ★     ★       ★     ★       ★     ★       ★     ★       ★     ★       ★     ★       ★     ★       ★     ★       ★     ★       ★     ★       ★     ★       ★     ★ |                  |

続いて、iPhoneでホーム画面に追加する方法です。

①画面下部の赤枠で囲ってあるマークを押します。

②「ホーム画面に追加」を押します。

③「追加」を押します。

④ホーム画面に追加が完了しました。

以上で浸水ナビの準備は完了となります。

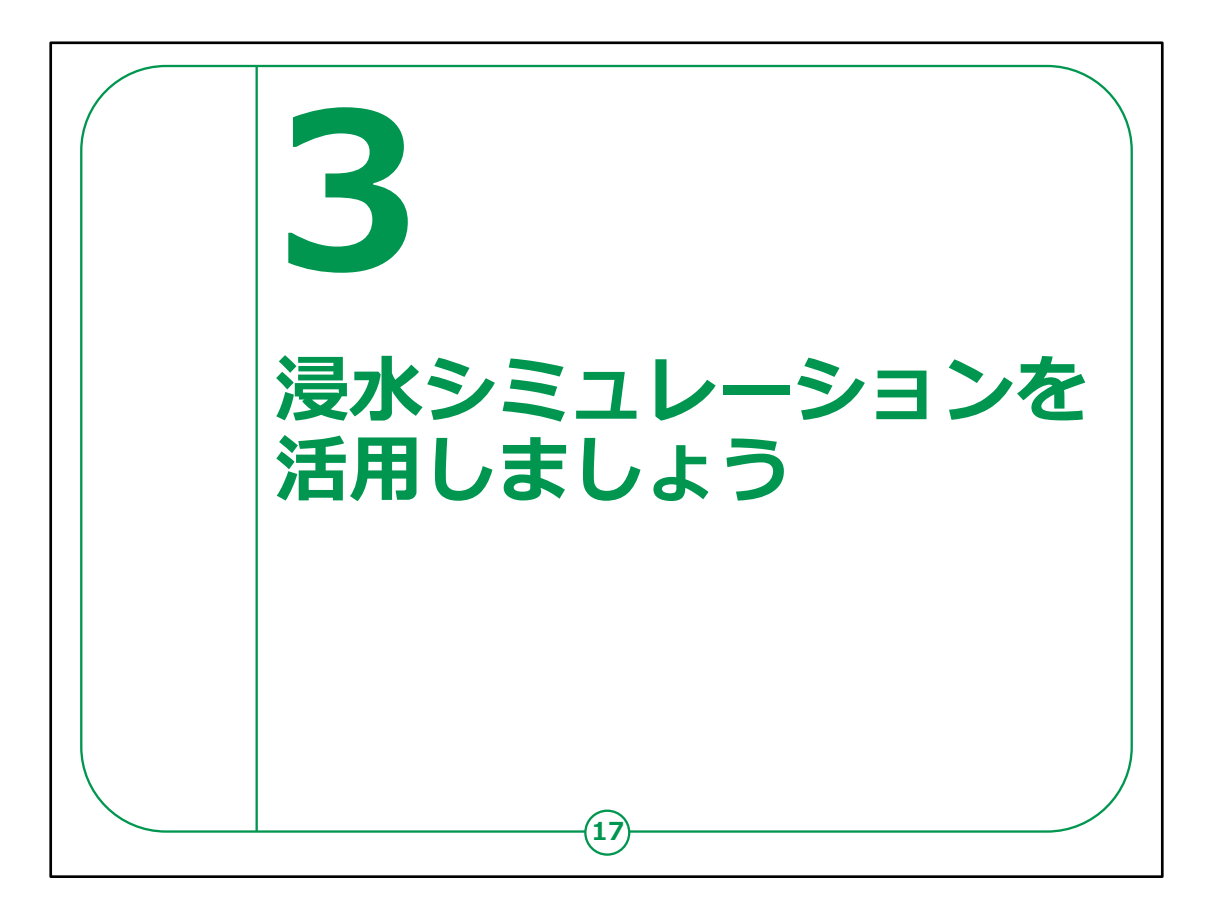

ここでは、浸水シミュレーションの活用の仕方をご説明いたします。

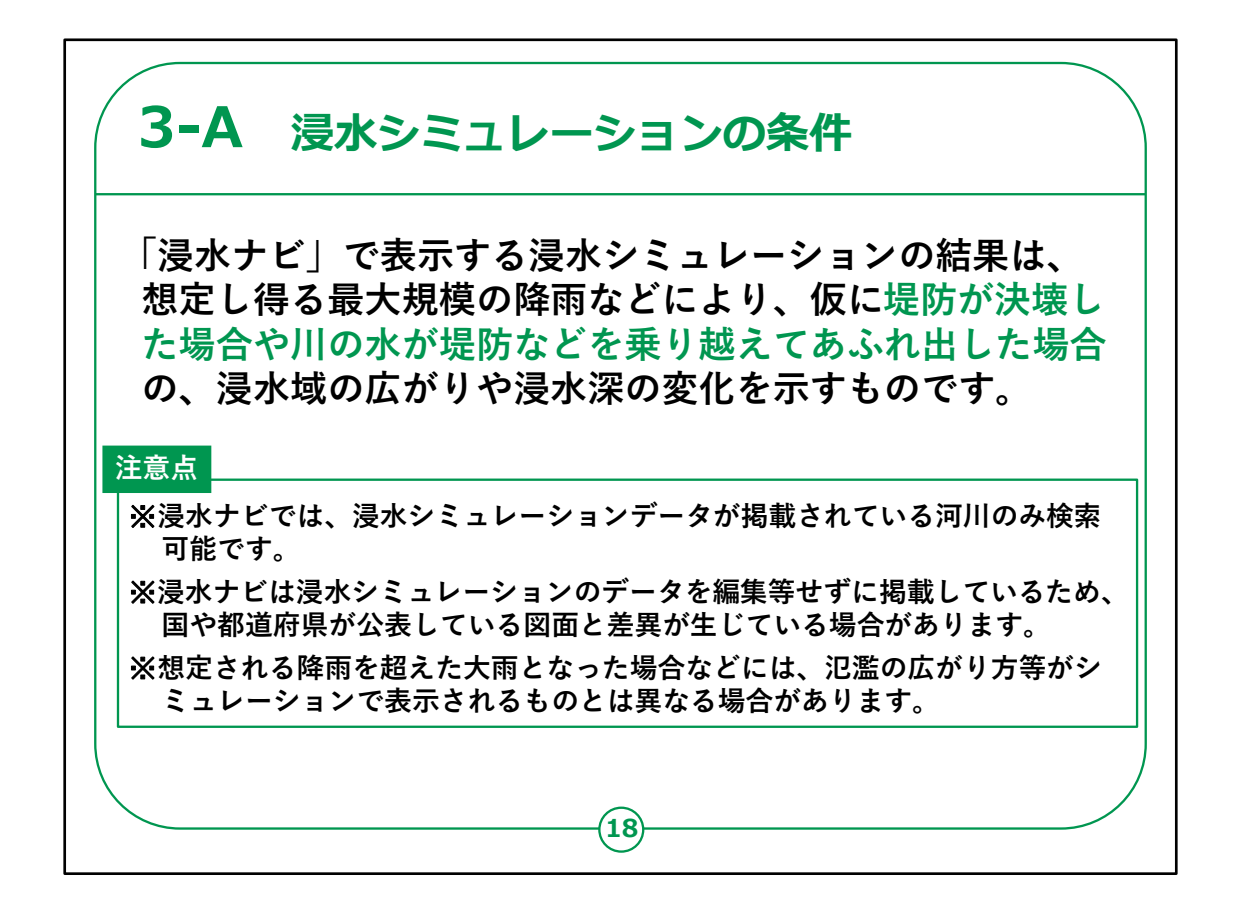

国土交通省が示す浸水シミュレーションの条件についてご説 明いたします。

「浸水ナビ」で表示する浸水シュミレーションの結果は、 想定し得る最大規模の降雨などにより、仮に堤防が決壊し た場合や川の水が堤防などを 乗り越えてあふれ出した場合の、浸水域の広がりや浸水深の 変化を示すものです。

なお,注意点として以下の3点があります。

1点目は、浸水ナビでは、浸水シミュレーションデータが掲載されている河川のみ検索可能です。

2点目は、浸水ナビは浸水シミュレーションのデータを編集等 せずに掲載しているため、 河川管理者が公表している図面と差異が生じている場合が 3点目は、想定される降雨を超えた大雨となった場合などには、 氾濫の広がり方等がシミュレーションで表示されるものとは異な る場合があります。

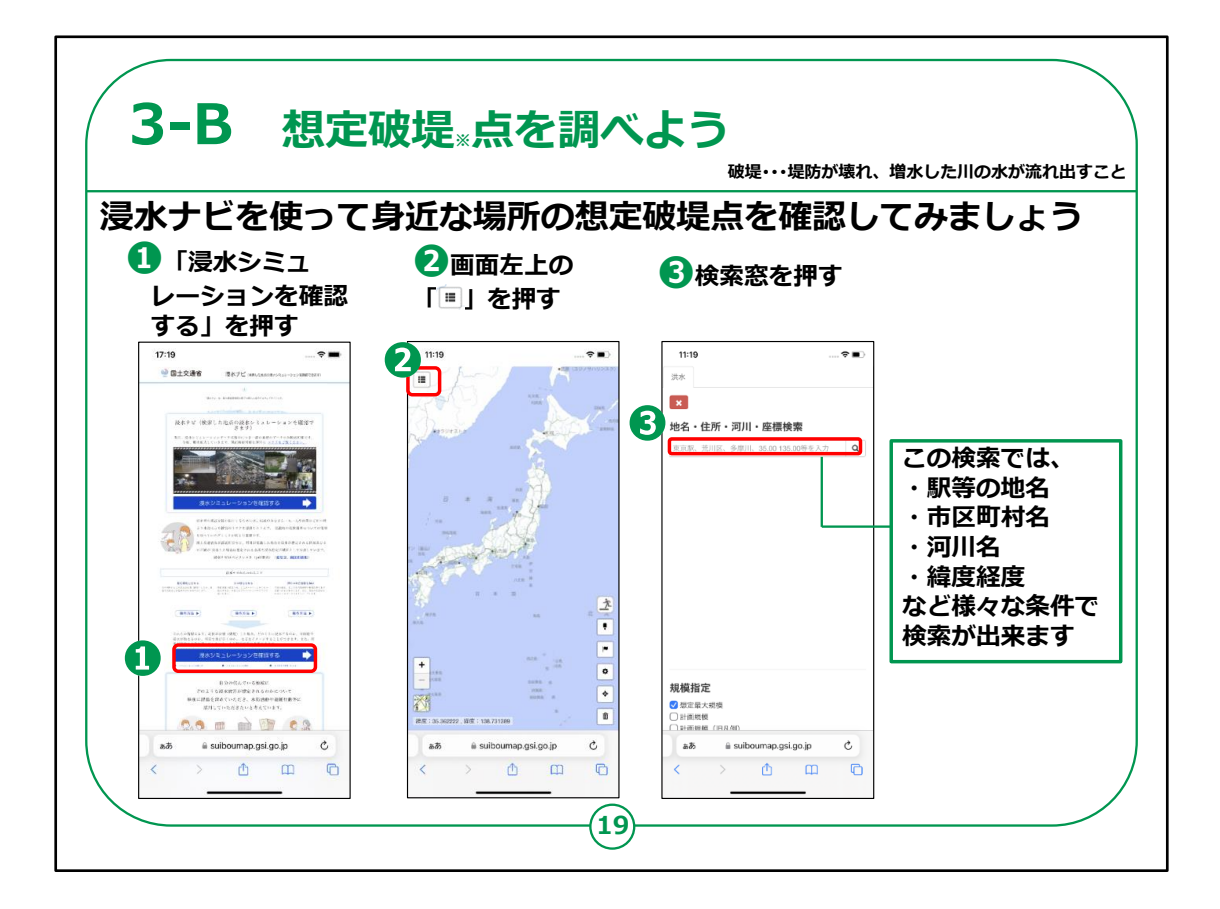

想定破堤点を確認する方法についてご説明いたします。

①「浸水シミュレーションを確認する」を押します。

②画面左上の赤枠で囲ってあるマークを押します。

③検索窓を押します。

この検索では、駅等の地名、市区町村名、河川名、緯度経度など様々な条件で検索が出来ます。

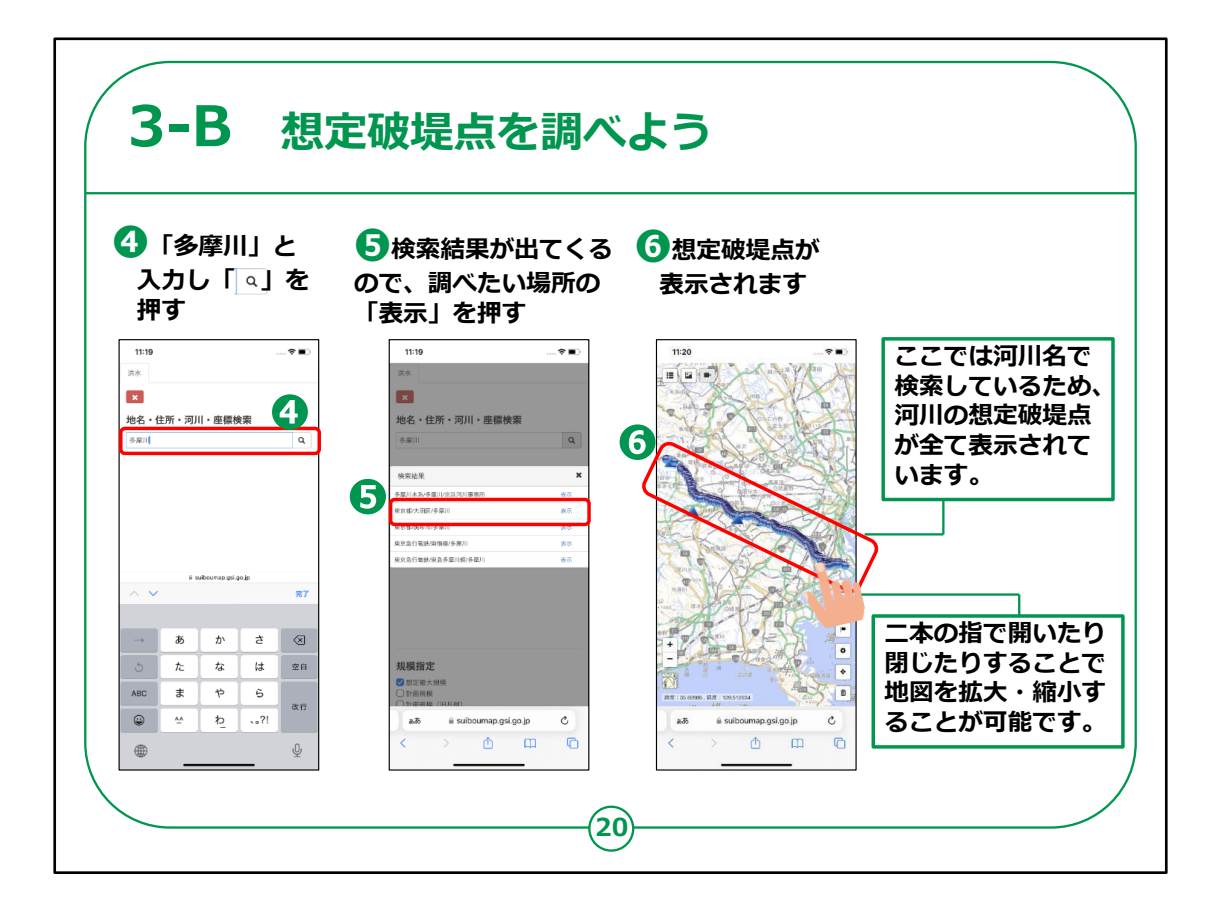

④「多摩川」と入力し、虫眼鏡マークを押します。

⑤検索結果が出てくるので、調べたい場所の「表示」を押しま す。

⑥想定破堤点が表示されれば完了です。

河川名で検索した場合、河川の想定破堤点が全て表示されます。

画面上で二本指を開いたり閉じたりすることで地図を拡大・ 縮小することが可能です。

【補足説明】

教材では一例として多摩川を検索していますが、実際の講習会では適宜お近くの河川等を例に取り、受講者の皆さま

が興味を持って調べることが出来るよう意識してください。

また、河川名だけでなく、地名や市区町村名を入力し、同様の操作を行うことで、指定の箇所に影響を与える想定破堤点を全て表示することも出来ますので、

実際の講習会では受講者の皆さまがそれぞれ気になる地名 でも調べてみるなど、様々な操作を行ってみるよう誘導してくだ さい。

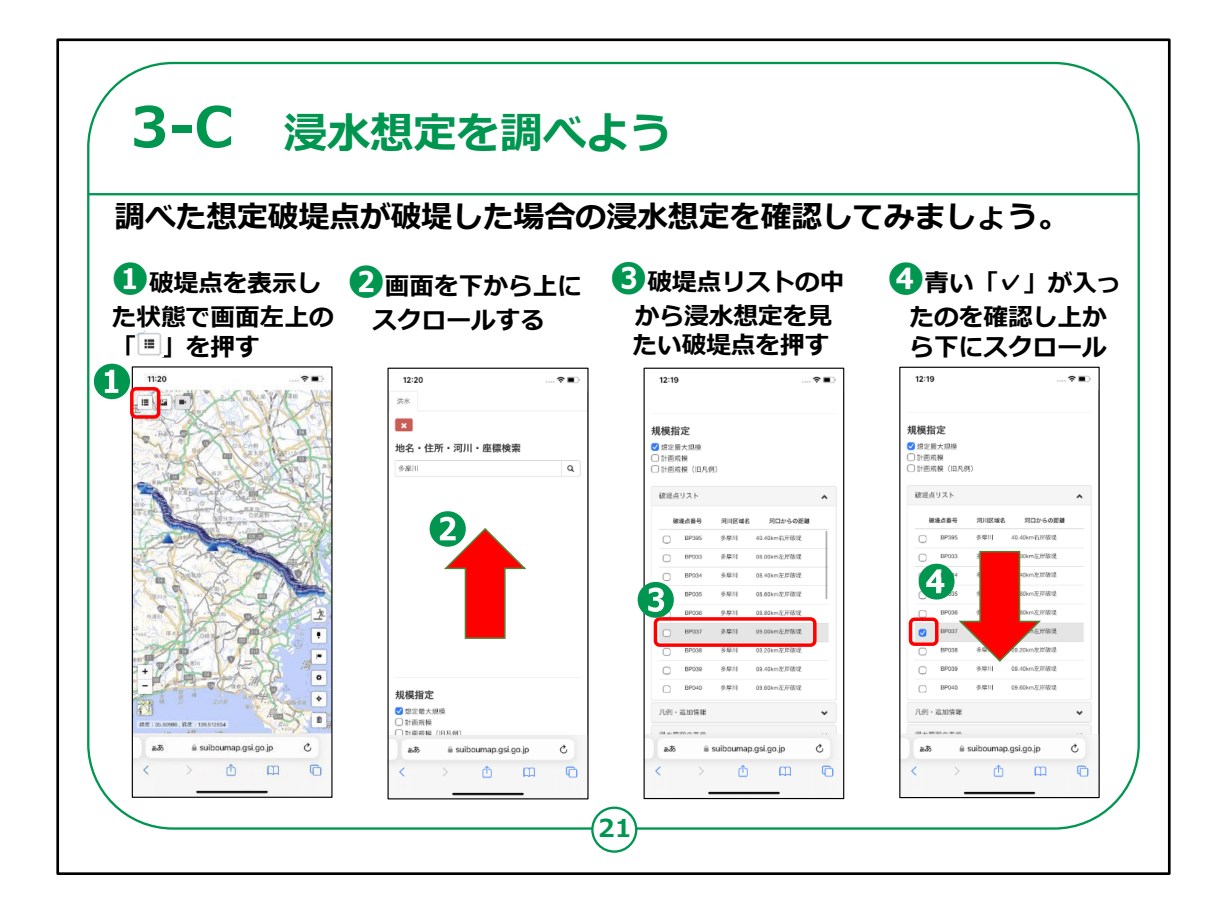

では、次に浸水想定を確認する方法をご説明いたします。

①破堤点を表示した状態で画面左上の赤枠で囲ってある マークを押します。

②画面を上にスクロールします。

③破堤点の一覧が表示されるので、一覧の中から見たい破 堤点を押します。

④見たい破堤点に「チェックマーク」が入ったことを確認し、画 面を下にスクロールします。

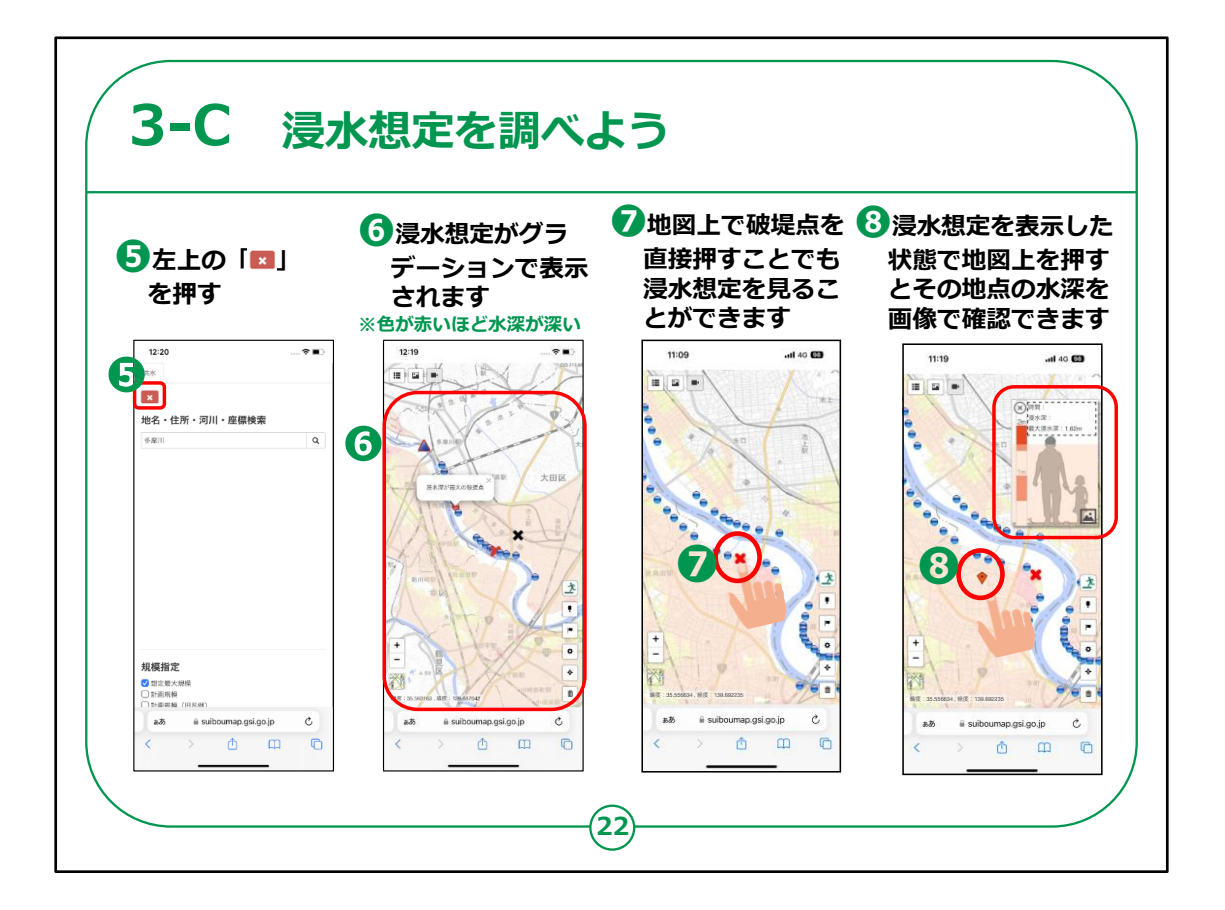

⑤左上の「ばつ印」を押し、地図に戻ります。

⑥地図上に浸水想定がグラデーションで表示されれば完了 です。

(こちらは、色が赤いほど想定される水深が深いということを 表しています。)

⑦この手順の他に、地図上で破堤点を直接指で押すことで もその破堤点の浸水想定を見 ることができます。

⑧浸水想定を表示した状態で地図上の好きな地点を押す ことで、その地点の水深を分かりやすい画像で確認することが できます。

【補足説明】

講師の皆さまは、地図上の様々な破堤点や地点を押すこと で、自由に浸水想定を確認できることを受講者の皆さまにご 案内ください。

また、画面上で拡大・縮小・地点の移動等も自由に操作でき ることをご案内し、様々な操作を体験していただけるよう意識 してください。

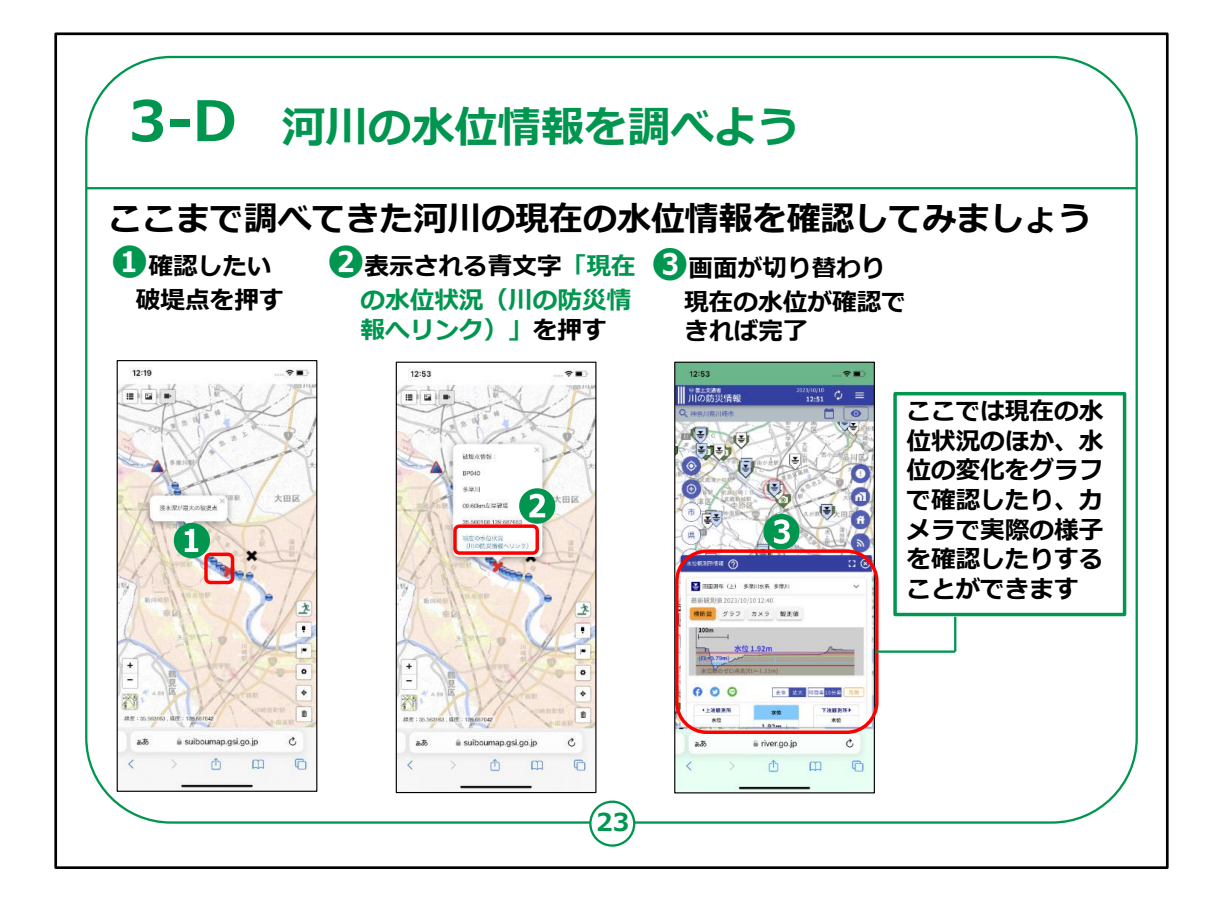

次に、河川の水位情報を確認する方法をご説明いたします。

①確認したい破堤点を押します。

②画面の青文字「現在の水位状況(川の防災情報へリンク)」を押します。

③画面が切り替わり、水位が確認できれば完了です。

【補足説明】

③の工程で、国土交通省「川の防災情報」という別のサイトへとジャンプします。

こちらのサイト上で確認が出来ない場合は、「川の防災情報」側のサイトの問題である可能性があります。

場所によっては水位が「閉局」となっている場合がありますので、 近くで水位が確認できる観測所があれば、そちらを確認いただ くよう適宜ご案内ください。

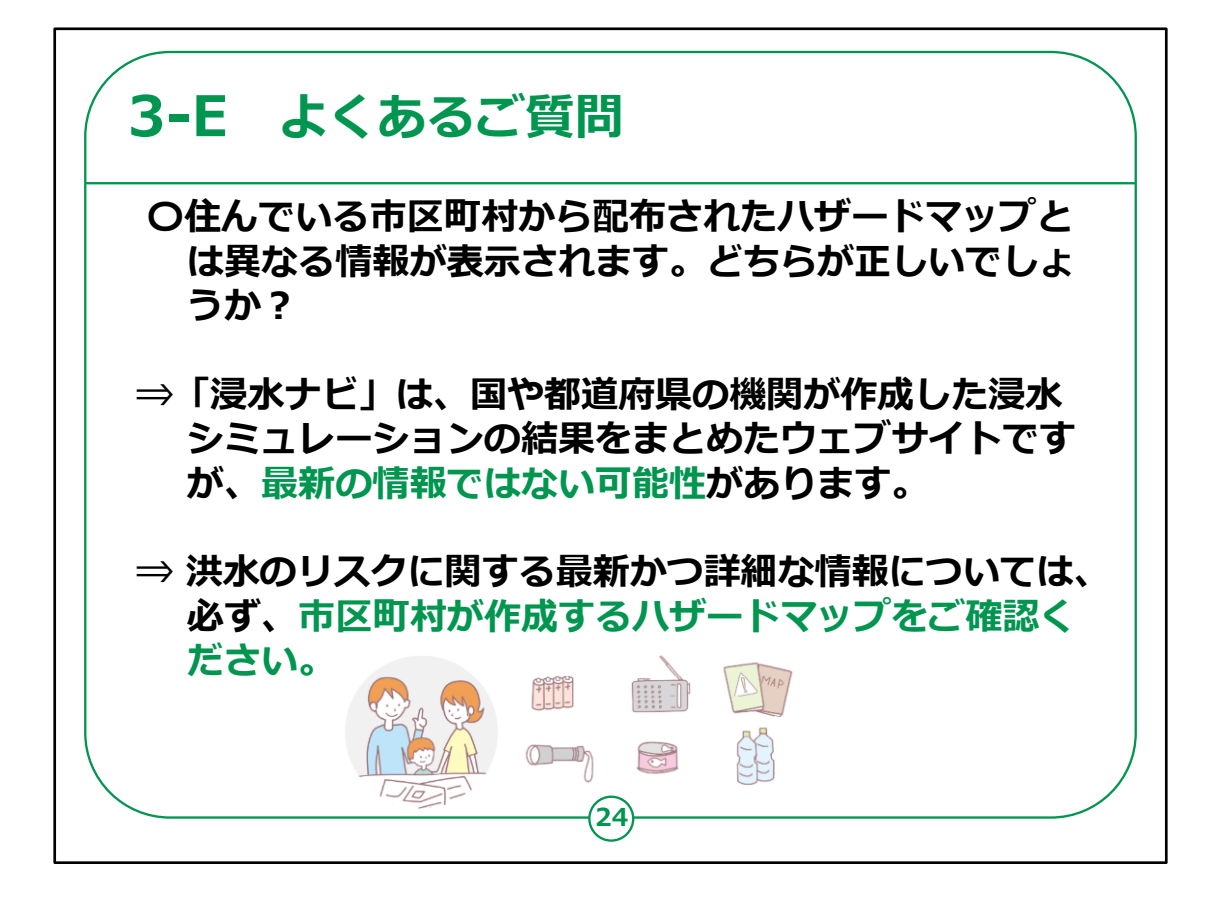

次に、よくあるご質問についてご説明いたします。

住んでいる市区町村から配布されたハザードマップとは異なる情報が表示されます。どちらが正しいでしょうか?

というご質問をいただきます。

ご回答としては、「浸水ナビ」は、国や都道府県の機関が作成した浸水シミュレーションの結果をまとめたウェブサイトですが、 最新の情報ではない可能性があります。

洪水のリスクに関する最新かつ詳細な情報については、必ず、 市区町村が作成するハザードマップをご確認ください。

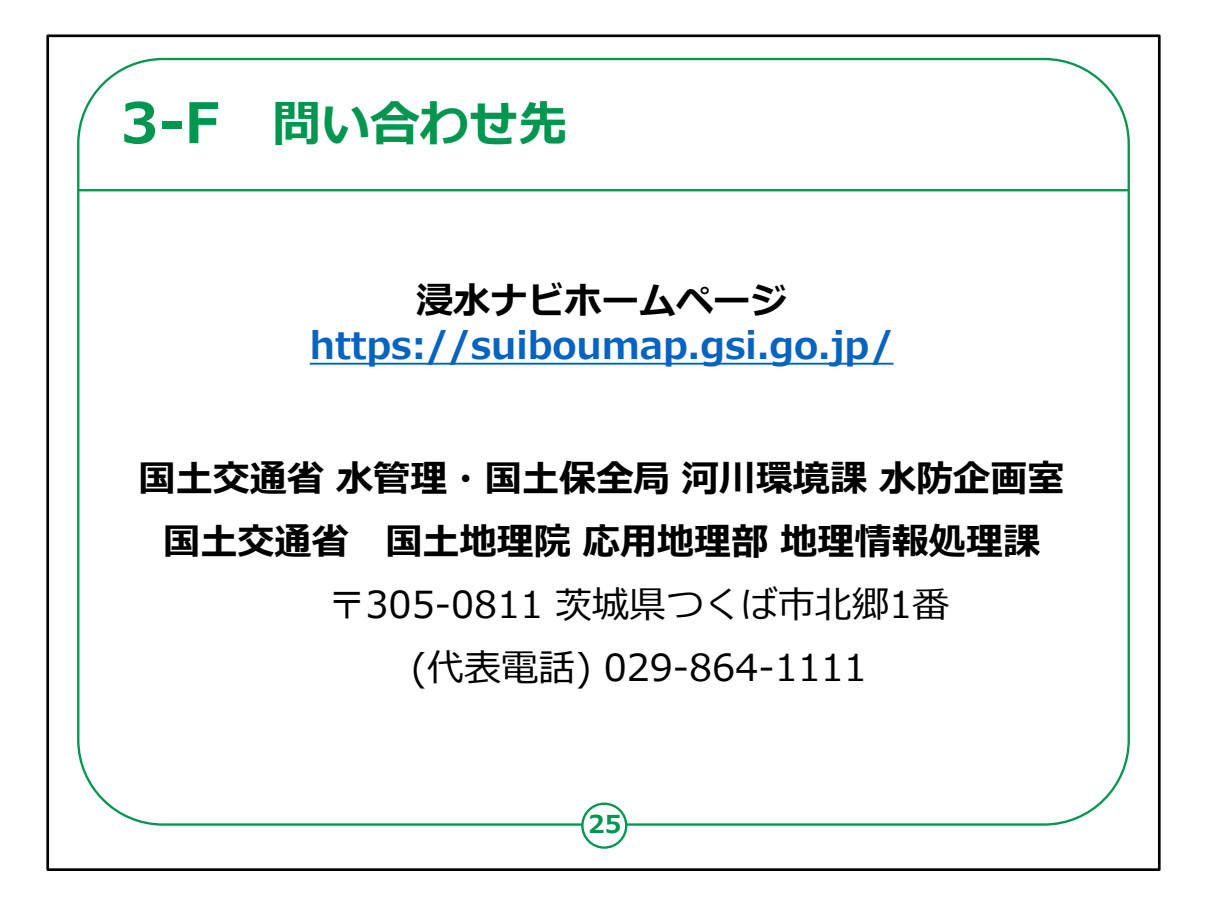

浸水ナビを利用するための動作環境、操作方法、最新情報 などはホームページをご参照ください。

また、その他ご不明点等ございましたら、記載の担当までご 連絡ください。

浸水ナビについての説明は以上です。